DOH 608-053 | December 2024

To request this document in another format, call 1-800-525-0127. Deaf or hard of hearing customers, please call 711 (Washington Relay) or email doh.information@doh.wa.gov.

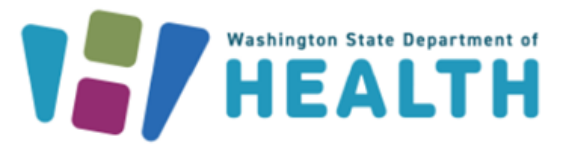

# How to Access the Medical Cannabis Authorization Database

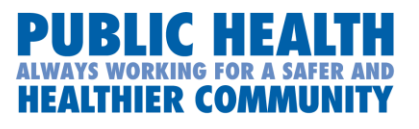

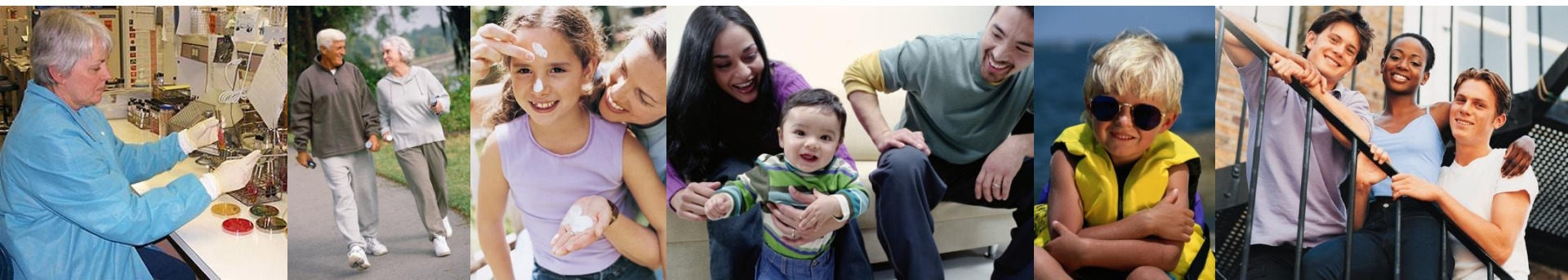

# What is the Medical Cannabis Authorization Database

- The Medical Cannabis Authorization Database is administered by the Department of Health. The registry promotes safe and controlled use of medical cannabis while improving patient outcomes. It's purpose:
  - Verify and validate medical patients
  - Ensure legal patient access and protect patient information
  - Provide regulatory oversight
  - Help coordinate healthcare.
  - The Medical Cannabis (MMJAS) is a secure database used to verify cardholders and to create and issue medical recognition cards to qualifying patients and their designated providers.

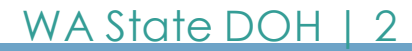

# Who Needs Access to the Database and For what Purpose

- Every employee working for a medically endorsed retail store must be registered in the Medical Cannabis Authorization Database.
- Each employee must have their OWN account in order to use the system.
- The next few slides provide instructions on how to gain access to the Medical Cannabis Authorization Database.
- The first step is creating a Secure Access Washington Account, which is the only way to access the Database.

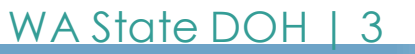

# Step 1- Create a Secure Access Account (SAW)

#### 1. Secure Access Washington (SAW)

SAW is a security portal that is used by multiple agencies in Washington state. It is single sign in and allows customers access to restricted services or systems, including the Medical Cannabis Authorization Database (MMJAS).

Every owner, manager and store employee using the database will need to create their own SAW account using personal information. Do not share passwords or usernames

You must create a SAW account first.

To access MMJAS, also known as Airlift, users will create and always log in through SAW. <u>https://secureaccess.wa.gov/myAccess/saw</u>

WA State DOH | 4

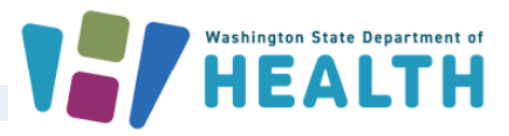

### How do I access the Medical Cannabis Registry? First - Create a Secure Access Washington (SAW) Account

- Click "Sign Up" to get started
- If you think you already have a SAW account and you want to continue using that account, click "Check Now" to confirm
- To access MMJAS, also known as Airlift, users will create and always log in through SAW. <u>https://secureacce</u> <u>ss.wa.gov/myAccess/saw</u>

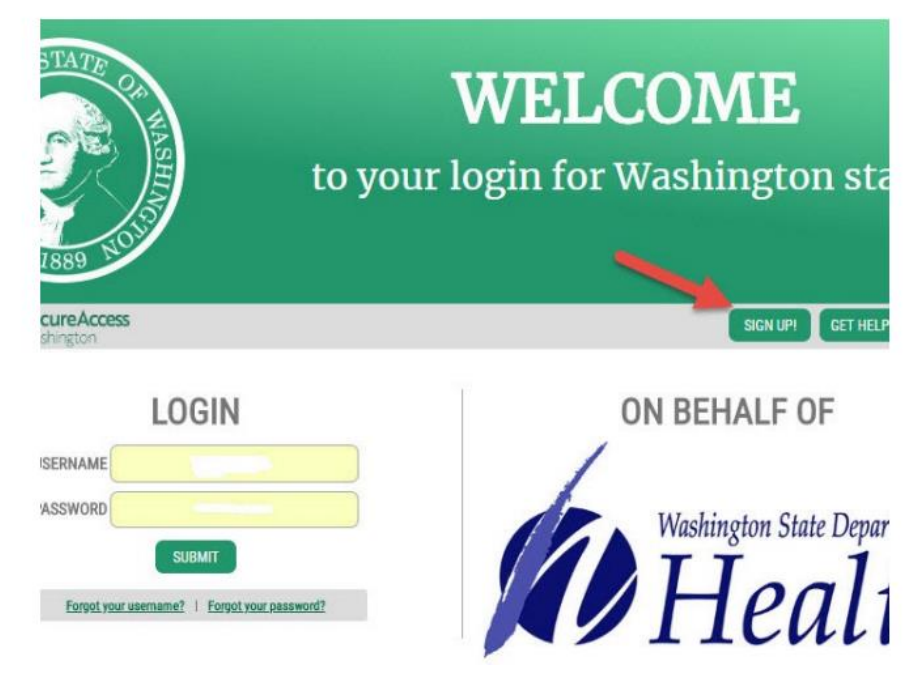

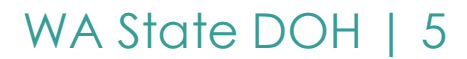

### How to Create a SAW Account

To create a new SAW account:

- Complete the form \*Remember to use your residential address, not your work address.
- Click "I'm not a robot"
- Click "Submit"

The system will email you an activation link – click on that link and Login

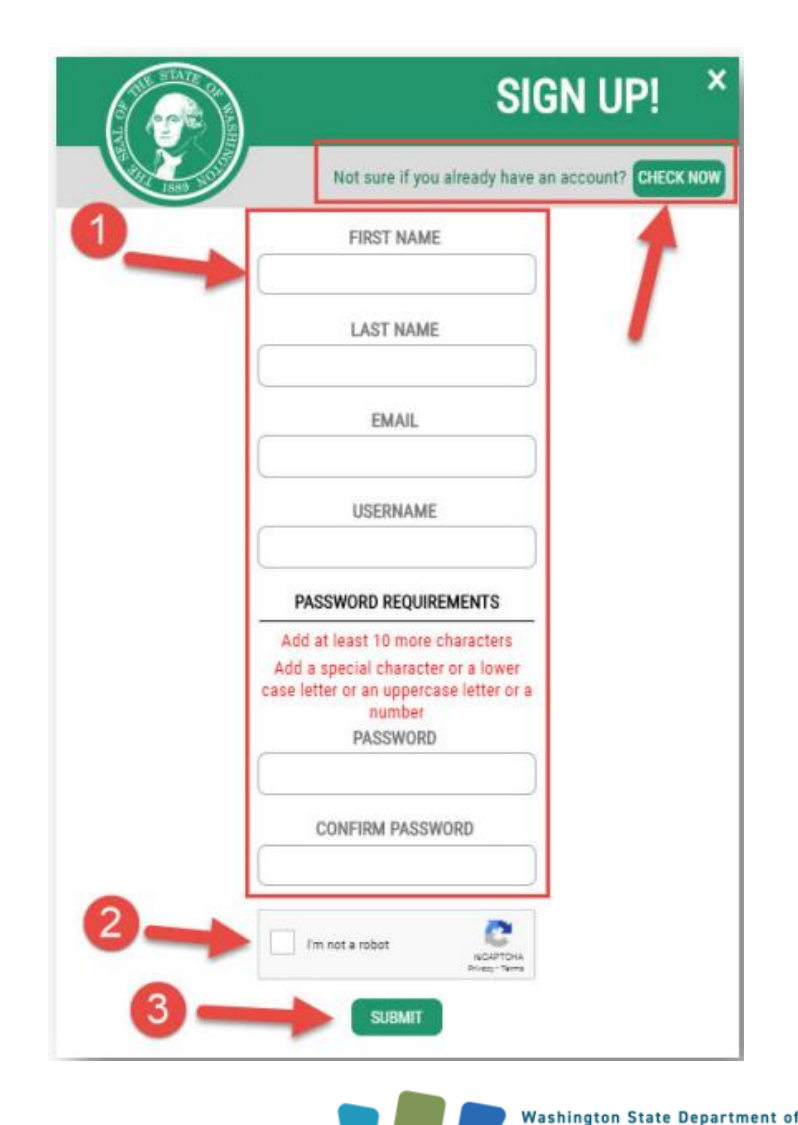

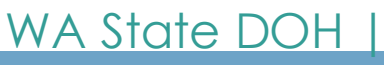

# Add a new service to your SAW user account

Add the Medical Cannabis Authorization Database (MMJAS) to your SAW profile.

Click Add a new service **GOOD AFTERNOON!** SecureAccess TIPS ON GET HELP LOGOUT ACCOUNT What can we help you access today? ADD A NEW SERVICE I would like to browse a list of services. SecureAccess GET HELP TIPS ON LOGOUT ENTER YOUR CODE MMJAS × SURM SHOWING YOUR SERVICES FROM SERVIC DESCRIPTION MEMBERSHIP ACTION ALL OF WASHINGTON  $\otimes$ Welcome to Secure Access Washington! To start using services from agencies around Washington, click the 'Add A New Service' button above. AGENCIES Click I have been given a code Enter CODE: MMJAS ADD A NEW SERVICE I have been given a code. I would like to browse a list Complete the identity verification process • of services. WA State DOH

# If the Identity Verification Process Fails

#### Try the following:

- Edit your profile using your legal name and a previous address
- Click "Request permission to skip this step"
- If you requested a "skip," you will be contacted by email with next steps within 72 hours.

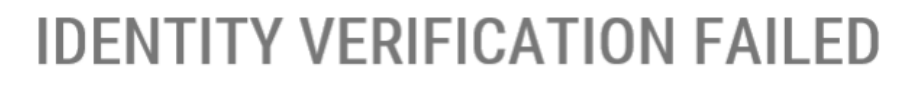

#### What should I do next?

- Verify that DecemberTest DOHAdmin is your full legal name. <u>Edit your</u> profile if necessary.
- 2. Make sure you are entering a valid address. The best address to use is the location where you receive bills or bank statements.
- 3. <u>Try again</u>.

#### What if it still does not work?

- 1. If you have more than one address, try a different one.
- 2. <u>Request permission to skip this step</u>. *These requests are reviewed* manually by the application owner, which may cause longer than normal wait times for access to this service.

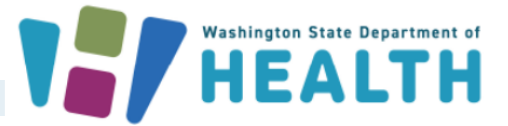

WA State DOH | 8

#### Adding Security to Your Account Using Multi-Factor Authentication (MFA)

SAW uses multifactor authentication to verify the right person is accessing the account by sending a verification code that can be received by phone, text or email.

- Enter a primary email
- If you are using an email provided by your employer, please use your personal email as "Optional"
- When adding your phone number DO NOT use phone numbers that have a phone tree set up.

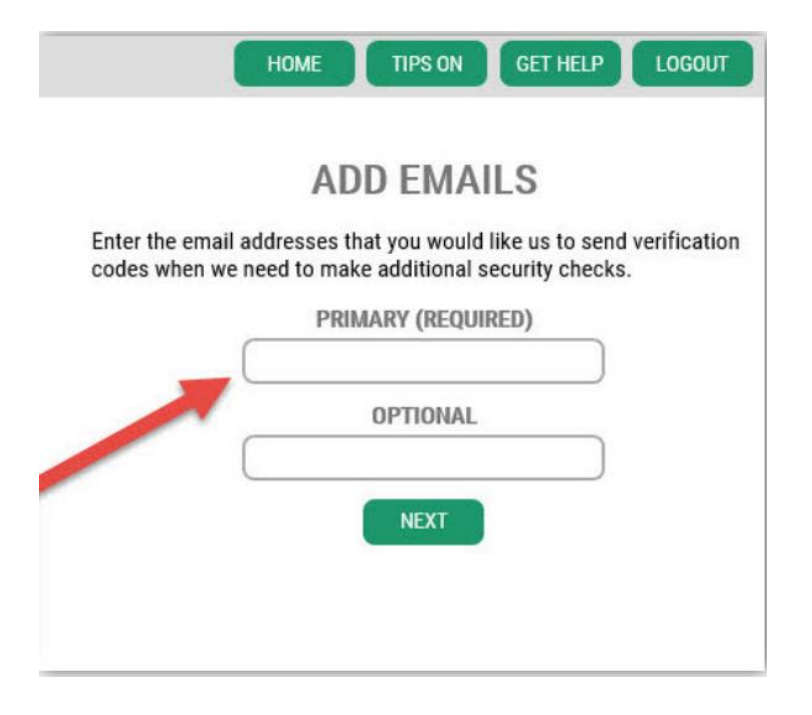

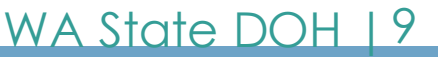

### Finally, Complete the SAW registration process

Now that you have created your SAW user profile, select the type of user you are

- Select Cannabis Retail Stores
- Click OK when your registration is complete

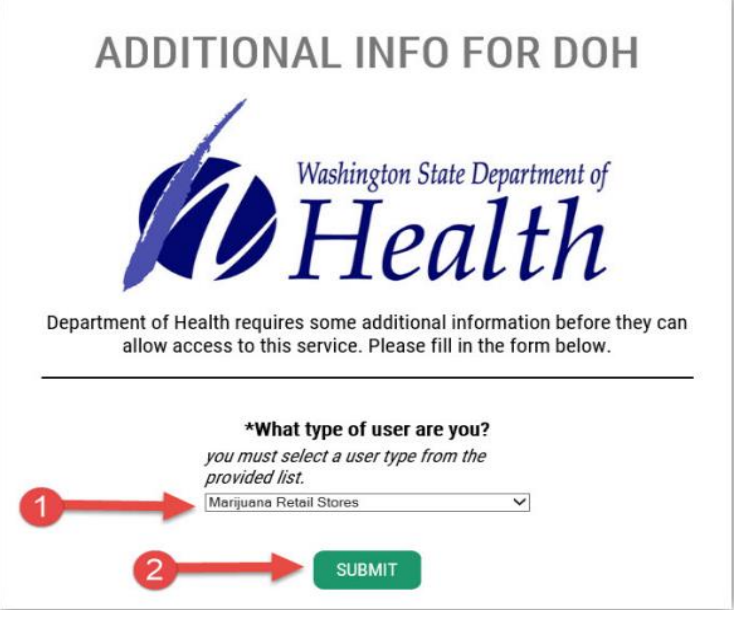

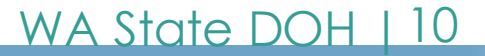

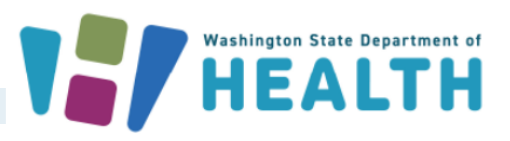

# Next, Access the Medical Cannabis Authorization Database

To continue, click the Medical Cannabis Authorization System link to access the database (circled in red)

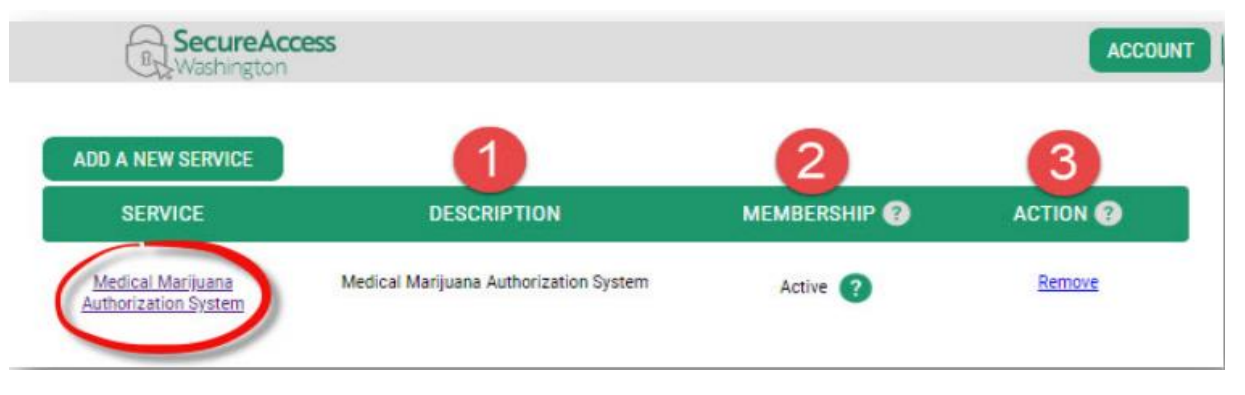

You are now entering the Medical Cannabis Authorization

Database, Airlift.

Click Continue

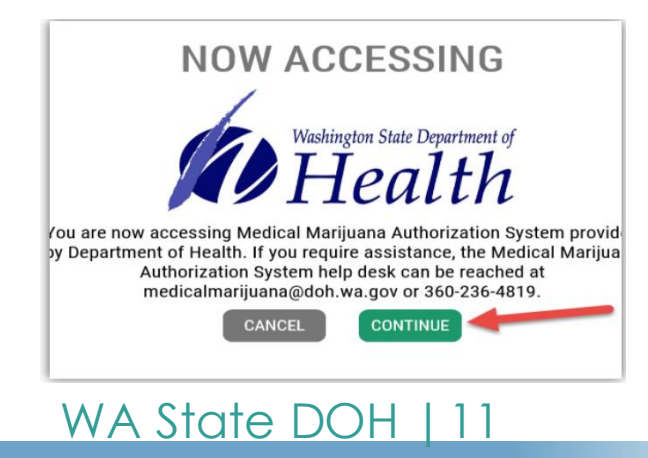

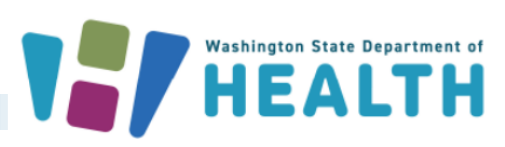

#### Set up your account in the Medical Cannabis Database, Airlift

You will be required complete your Airlift profile.

- Read and agree to the Terms of Service
- Complete and SAVE the form, required fields show a red (\*)
- Medical Cannabis Consultants DO NOT enter your credential number until you have saved your profile without it. Then, reopen your profile by clicking on your name in the upper right corner and enter your DOH Consultant Certificate Number
- Congratulations! You have successfully registered with the Medical Cannabis Authorization Database.
- You are in pending status until the "Master User" who is the store owner, or their delegate adds you to a store account.

WA State DOH

# **Additional Resources**

• Link here to the consultant specific, or the budtender specific training.

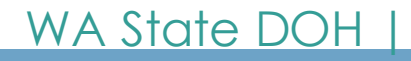

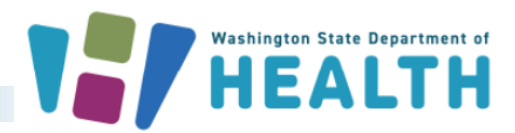

#### Need more support? Contact Us

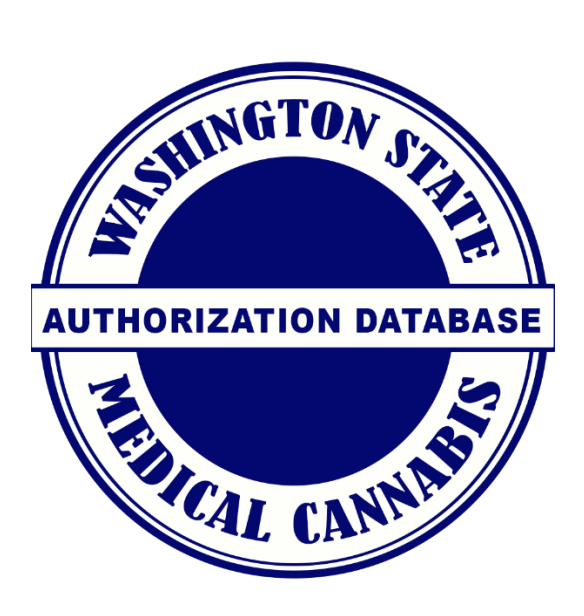

360-236-4819 (option 1) or 1-877-303-3869 medicalcannabis@doh.wa.gov or support@cloudpwr.com

Website: www.doh.wa.gov/medicalcannabis

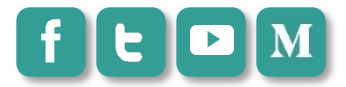

handle: WADeptHealth

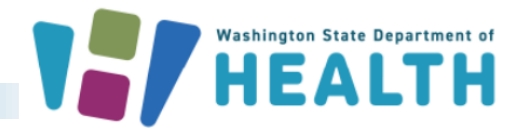